## 1 Office365 ProPlus インストールマニュアル【Windows】

Office365 ProPlusは Office ソフト (Word, Excel, PowerPoint など) を無償で複数の端末にインストールして利用できる サービスです。

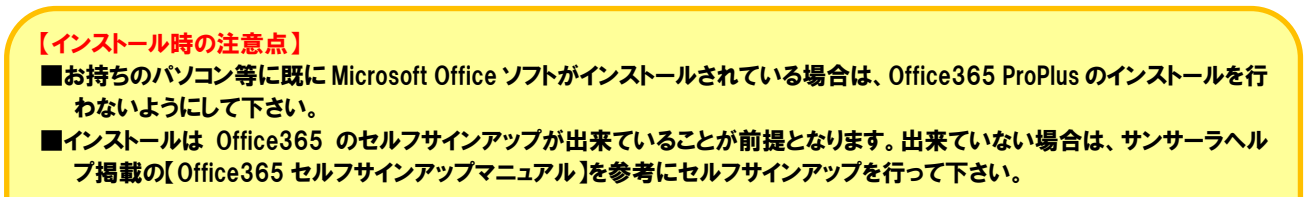

## 【利用可能台数】

1 人あたり 5 台の PC (Windows/Mac) ・5 台のスマートフォン・5 台のタブレット (合計 15 台) までご利用いただけます。

① <u>https://login.microsoftonline.com</u> にアクセスし Office365 にサインインします。

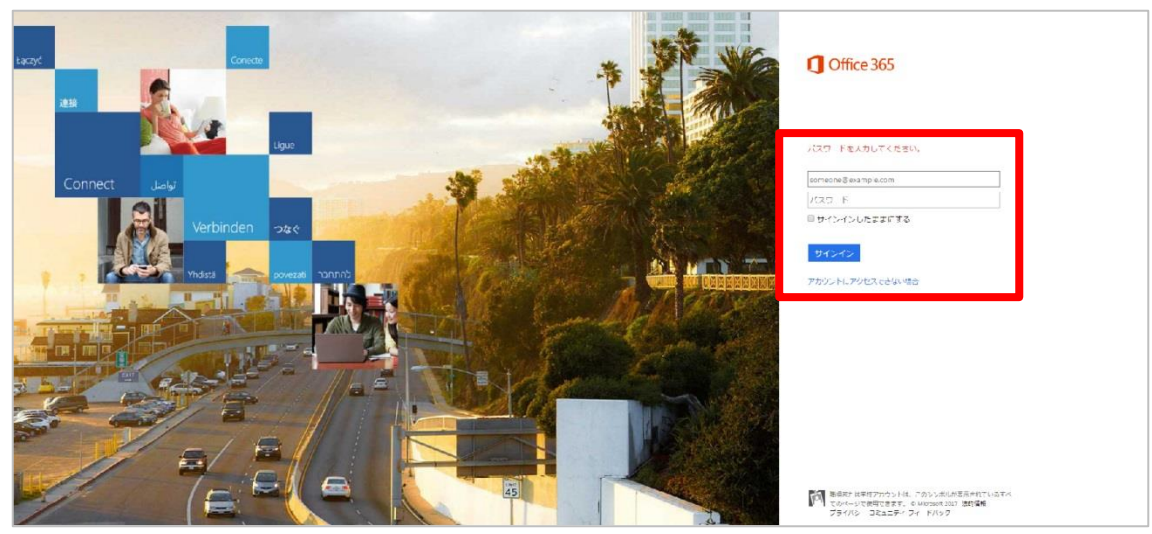

※2017年3月14日時点の表示になります。

② サインインできると Office 365 の個人ページが開きます。

| CALCEDE   CERCEDE   CERCEDE | Office 365 |              |                |               |                                  |                  |                |              |       |               |                       | \$? |  |
|----------------------------------------------------------------------------------------------------|------------|--------------|----------------|---------------|----------------------------------|------------------|----------------|--------------|-------|---------------|-----------------------|-----|--|
| $\begin{array}{c c c c c c c c c c c c c c c c c c c $                                                                                                    |            | こんにちい        | t              |               |                                  |                  |                |              |       | y Office 2016 | のインストール<br>その他のインストール |     |  |
| ● ● ● ● ● ● ● ● ● ● ● ● ● ● ● ● ● ● ● ● ● ● ● ● ● ● ● ● ● ● ● ● ● ● ● ● ● ● ● ● ● ● ● ● ● ● ● ● ● ● ● ● ● ● ● ● ● ● ● ● ● ● ● ● ● ● ● ● ● ● ● ● ● ● ● ● ● ● ● ● ● ● ● ● ● ● ● ● ● ● ● ● ● ● ● ● ● ● ● ● ● ● ● ● ● ● ● ● ● ● ● ● ● ● ● ● ● ● ● ● ● ● ● ● ● ● ● ● ● ● ● ● ● ● ● ●<                                                                                                    |            | OneNote      | Class Notebook | S 🖶           | Word                             | P PowerPoint     | X III<br>Excel | CneDrive     | Forms | Planner       | Video                 |     |  |
| 最近使用したオンラインドキュメント<br>④ 10歳/95<br>風近表示したドキュメントがここに表示されます                                                                                                    |            | S SharePoint | Delve          | <br>□1-2∂(+)* | <b>Y</b> ≑<br><sup>Yerrmer</sup> | <b>PowerApps</b> | <b>F</b> ow    | Dynamics 365 |       |               |                       |     |  |
|                                                                                                    |            | 最近<br>• #    | 使用したオン         | ンライン ド        | キュメント                            | EF#1XX           | - hがここ(        | 表示されま        | হ     |               |                       |     |  |

③ 右上にある [Office 2016 のインストール] をクリックします。

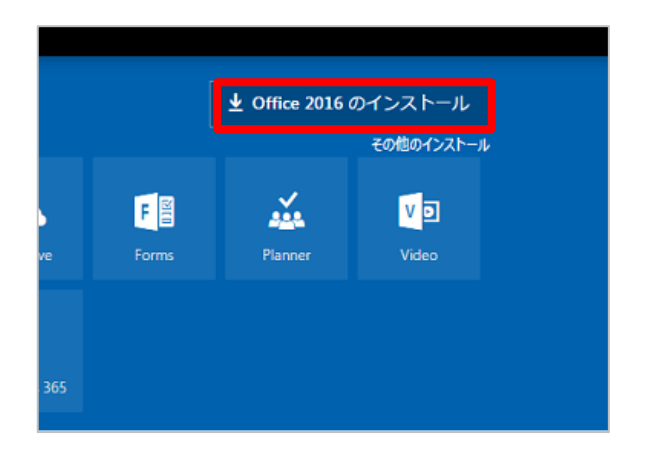

## ※クリックすると以下の画面が出ます。

表示されている手順を行って下さい。終われば [閉じる] をクリックして下さい。

| まだいくつか手順があります                    |                                |                                            |
|----------------------------------|--------------------------------|--------------------------------------------|
| Setup •                          | (#1)                           | - *                                        |
| I approximate                    |                                | 1 Office                                   |
| <b>●</b> [実行] をクリックしま<br>す       | ② 承諾します<br>(はい)をクリックして、インストールを | ❸ オンライン状態を維持<br>します                        |
| 画面の下部にある Setup ファイルをクリ<br>ックします。 | 開始します。                         | すべての Office をダウンロードするに<br>は、時間がかかる場合があります。 |
| 閉じる  インストールに関する                  | ヘルプが必要ですか?                     |                                            |

## ④ [実行]をクリックして下さい。

| c2rsetup.officeapps.live.com から Setup.X64.ja-jp_O365ProPlusRetail_06e72dc2-607a-4b43-9e71-7e1f159841aa_TX_SG_b_32exe (5.61 MB) を実行または保存しますか? ×<br>実行(R) 保存(S) マ キャンセル(C) |  |  |  |  |  |
|----------------------------------------------------------------------------------------------------|--|--|--|--|--|
| Ļ                                                                                                    |  |  |  |  |  |
| <b>① Office</b><br>・・<br>準備をしています                                                                                                    |  |  |  |  |  |

⑤ インストールが開始します。 インストールが完了すると以下の画面に変わります。

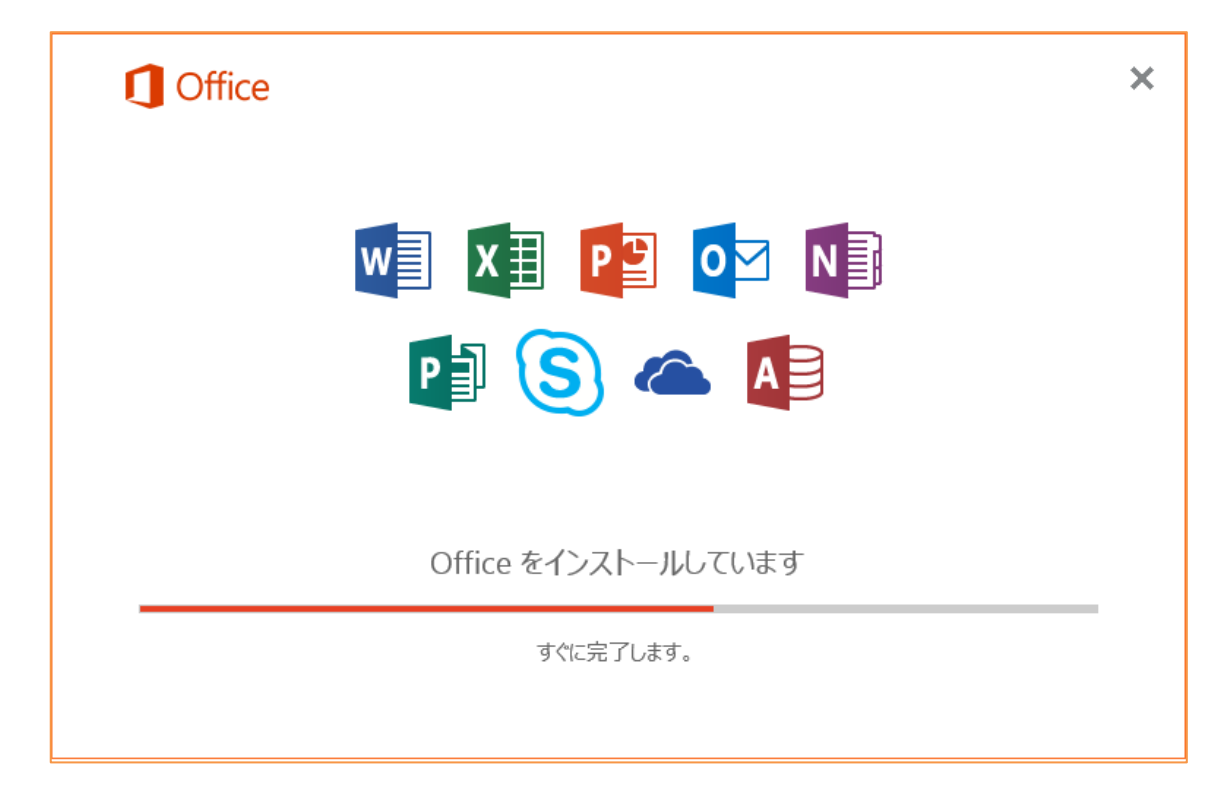

⑥ インストール完了画面になったら、[閉じる] をクリックして下さい。

| Office                                                                     |  |
|----------------------------------------------------------------------------|--|
|                                                                            |  |
|                                                                            |  |
| すべて完了です。Office はインストールされました。<br>[スタート] > [すべてのプログラム] の順にクリックします。<br>閉じる(C) |  |

7 初回はこの画面が出ます。[同意する]をクリックして下さい。

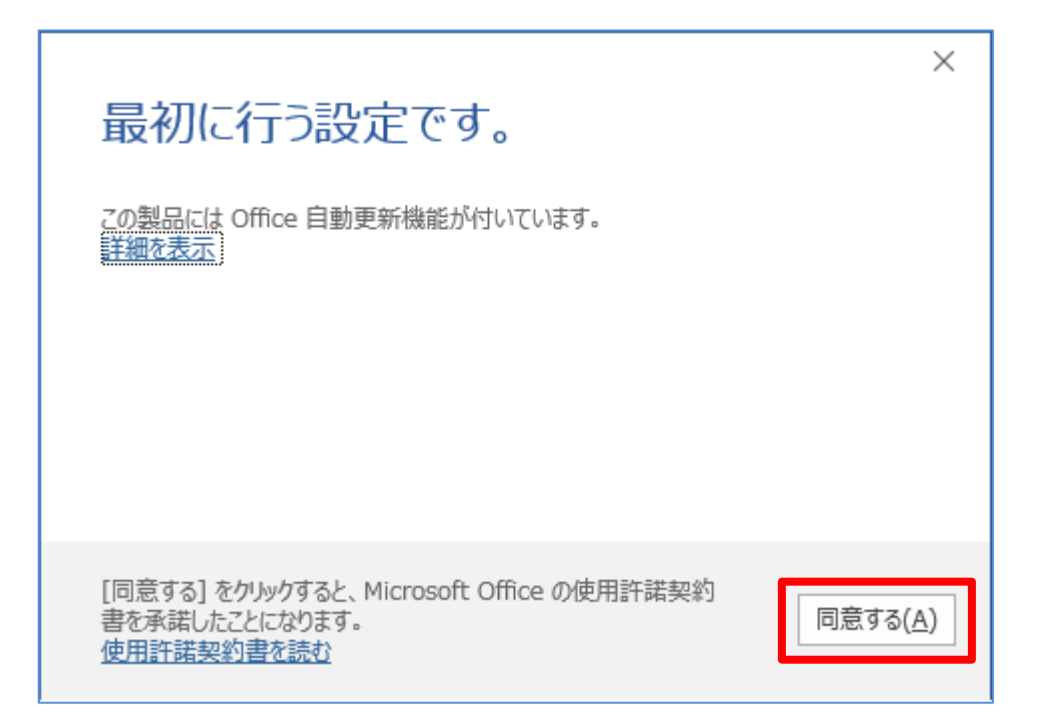

サポートについて

Office365の詳細な操作方法に関しては、 情報システム課ではサポート出来かねます。 以下のマイクロソフト サポート窓口へお問い合わせ下さい。

【学生向け Office365 ポータル】 日本マイクロソフト Office インストールヘルプデスク https://www.microsoft.com/ja-jp/education/o365/portal-top.aspx

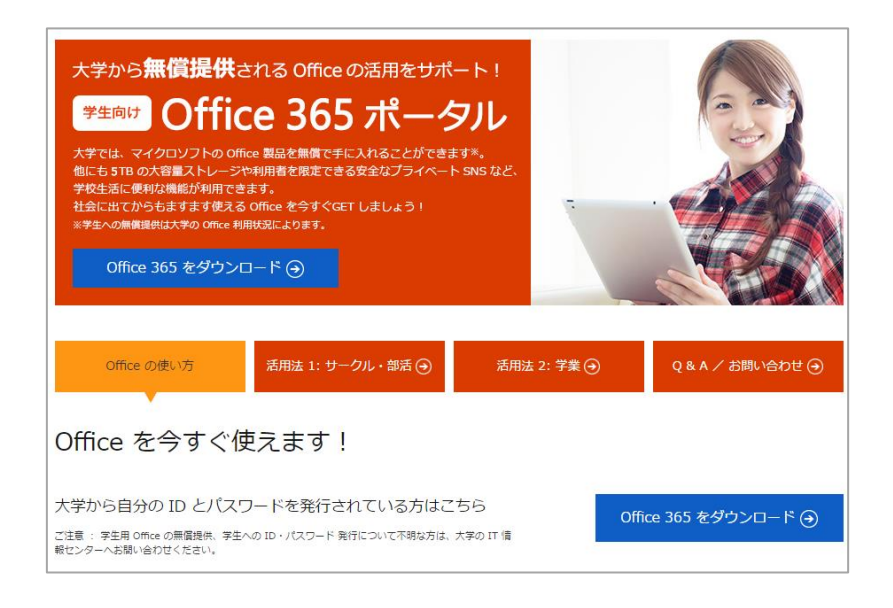

<u>TEL:03-4530-6175</u> MAIL:<u>msos@microsoft.com</u> (受付時間 10:00~17:00 ※土日祝日を除く)